## **Create a RefWorks Account**

1. Access: <u>https://refworks.proquest.com/</u> and click on "Create account"

| Mak    | ting reseat          | rch easie | er |
|--------|----------------------|-----------|----|
|        | Sign in to use Re    | fWorks    |    |
| Ente   | r your email address |           | ]  |
| Ente   | r your password      | Show      |    |
| Forgot | your password?       |           |    |
|        | Sign In              |           |    |
|        |                      |           |    |
| ٢      | 所属機関からのログ・           | へんを使用 🗸 🗸 |    |
| Г      | Create accou         | int       |    |
| L      |                      |           |    |

3. Enter your "Password" and Click on "Sign Up"

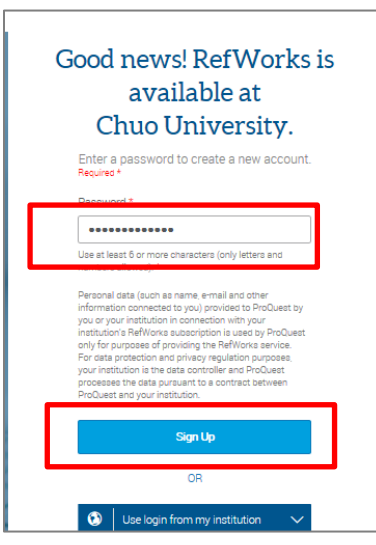

5. Enter your name and role for complete your profile.

Register with Chuo University's Email below.
And click on "Check"

@g.chuo-u.ac.jp @tamacc.chuo-u.ac.jp @tamajs.chuo-u.ac.jp

| Ente                               | r your inst                                      | itutional e                     | email to b                  | egin    |
|------------------------------------|--------------------------------------------------|---------------------------------|-----------------------------|---------|
| Used to n<br>and used<br>emails. W | nanage your a<br>formation our<br>e will not pub | ccount (e.g.<br>licly display ; | log into the<br>your email. | website |
|                                    |                                                  | Check                           |                             |         |
|                                    | Need help                                        | creating an                     | account?                    |         |

4. RefWorks send you an activation email. Check your registered email account. Click the URL link in the email to confirm activation of your account

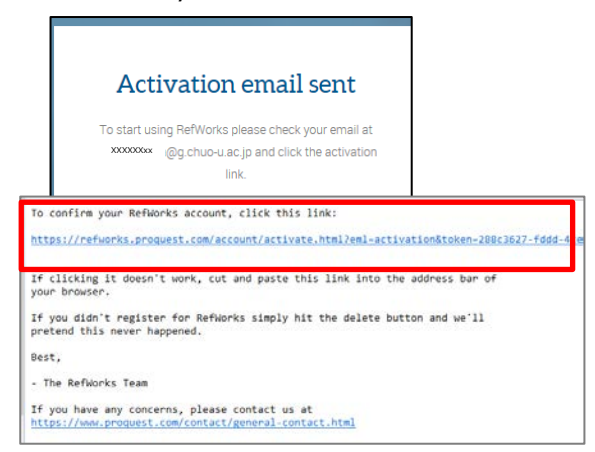

| Last name *                                                                                                    |  |  |  |
|----------------------------------------------------------------------------------------------------|--|--|--|
| Last name.                                                                                                    |  |  |  |
| ioned in, and within emails sent from your RefWorks                                                                                                    |  |  |  |
| The second second control and second second s |  |  |  |
|                                                                                                    |  |  |  |
| -                                                                                                    |  |  |  |
| -                                                                                                    |  |  |  |
| 3.                                                                                                    |  |  |  |
|                                                                                                    |  |  |  |
|                                                                                                    |  |  |  |
|                                                                                                    |  |  |  |
| i i i                                                                                                    |  |  |  |